## IIS P. DAGOMARI JobGate

**ISTRUZIONI OPERATIVE PER** 

L'ACCESSO AL PORTALE

Aziende e studi professionali da anni contattano il nostro Istituto alla ricerca di diplomati da inserire nella loro attività.

Da un confronto con i referenti per le scuole dell'Ordine dei Commercialisti e Esperti Contabili di Prato è emersa la necessità di creare uno strumento che agevolasse i contatti con i nostri diplomati.

In collaborazione con l' ITS Tullio Buzzi è stato possibile realizzare un portale dedicato, in cui le aziende e gli studi professionali potranno inserire le loro offerte di lavoro e al quale solo i diplomati del nostro Istituto potranno iscriversi e rispondere in completa autonomia alle richieste presenti.

Il servizio è gratuito e rispetta la normativa sulla privacy.

## 01 \_ ISCRIZIONE AL PORTALE

- 1) Collegarsi al sito dell'IIS P.DAGOMARI https://www.istitutodagomari.edu.it/
- 2) Cliccando sul pulsante JOBGATE- DAGOMARI e si aprirà la schermata contenente il link.

Una volta fatto l'accesso si visualizzerà la schermata seguente. Cliccare su ISCRIVITI.

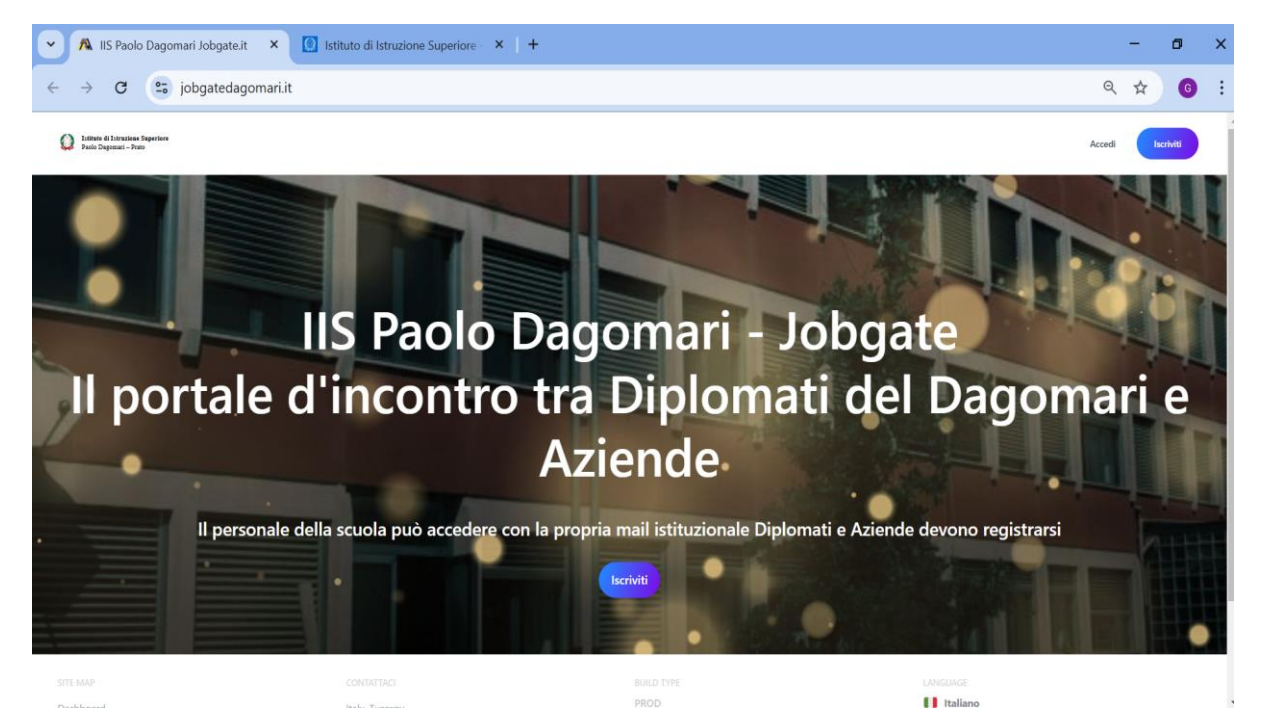

3) Cliccare sul pulsante rosso.

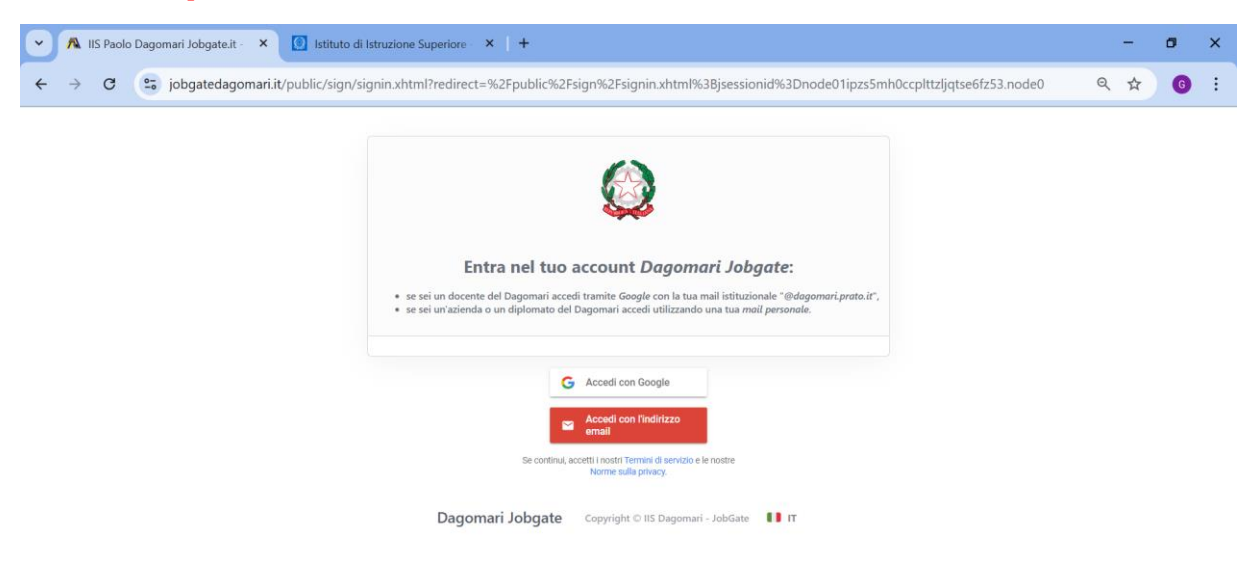

4) **Inserire la propria e-mail personale**, NON utilizzare la mail istituzionale <u>cognome.nome@istitutodagomari.it</u>

Cliccare su AVANTI e creare la password.

| A IIS Paolo Dagomari Jobgate.it · × +                                                                                                    | 0 | ) | × |
|----------------------------------------------------------------------------------------------------|---|---|---|
| C (a) jobgatedagomari.it/public/sign/signin.xhtml?redirect=%2Fpublic%2Fsign%2Fsignin.xhtml%3Bjsessionid%3Dnode01ipzs5mh0ccplttzljqtse6fz53.node0                                                                                                    | G |   | : |
| Entra nel tuo account Dagomari Jobgate:<br>• se sei un docente del Dagomari accedi tranite Gogle con la tua mail istituzionale "dedgomori proto ai",<br>• se sei un'azienda o un diplomato del Durano tranegli utilizzando una tua mail personale.<br>Marcedi con l'indirizzo email<br>maizendaprovadagomari@gmail.com<br>Institute rester di servizo. Norme sulla prince |   |   |   |

- 1) Confermare l'indirizzo e-mail cliccando sul link ricevuto sulla casella di posta indicata in sede di registrazione.
- 2) Per accedere al portale ripetere i passaggi 1) 2) e 3). L'accesso avviene sempre dal pulsante rosso.
- 3) Completare con attenzione la registrazione, prima con l'inserimento del ruolo (Studente Diplomato), poi con i dati richiesti (alla voce sezione indicare solo la lettere es. A).

| • | ٨                        | IIS Paolo                                                                                                | Dagor | nari Jobga | ite.it - 🕽 | < +       |                                                                  |    |           |                     |            |  |        |  |  |      | -   | ø | × |
|---|--------------------------|----------------------------------------------------------------------------------------------------|-------|------------|------------|-----------|------------------------------------------------------------------|----|-----------|---------------------|------------|--|--------|--|--|------|-----|---|---|
| ÷ | $\rightarrow$            | G                                                                                                    | 0     | jobgate    | dagoma     | ri.it/puk | t/public/sign/signup0.xhtml?email=aziendaprovadagomari@gmail.com |    |           |                     |            |  |        |  |  | ©⊐ ( | २ ☆ | G | : |
|   |                          |                                                                                                    |       |            |            |           |                                                                  |    |           |                     |            |  |        |  |  |      |     |   |   |
|   |                          |                                                                                                    |       |            |            | 1         | Accesso                                                          |    | 2 Profilo |                     | 3 Conferma |  | 4 Fine |  |  |      |     |   |   |
|   | Nuove Credenziali Acceso |                                                                                                    |       |            |            |           |                                                                  |    |           |                     |            |  |        |  |  |      |     |   |   |
|   |                          | Per iniziare, Dagomari Jobgate creerà un account. Puol effettuare l'accesso tramite una qualunque email. |       |            |            |           |                                                                  |    |           |                     |            |  |        |  |  |      |     |   |   |
|   |                          |                                                                                                    |       | Email *    |            |           |                                                                  |    |           |                     |            |  |        |  |  |      |     |   |   |
|   |                          |                                                                                                    |       |            |            |           | aziendaprovadagomari@gmail.com                                   |    |           |                     |            |  |        |  |  |      |     |   |   |
|   |                          |                                                                                                    |       |            |            |           | Ruolo *                                                          |    |           |                     |            |  |        |  |  |      |     |   |   |
|   |                          |                                                                                                    |       |            |            |           | Seleziona Ruo                                                    | lo |           |                     |            |  | ~      |  |  |      |     |   |   |
|   |                          |                                                                                                    |       |            |            |           | Nome *                                                           |    |           |                     |            |  |        |  |  |      |     |   |   |
|   |                          |                                                                                                    |       |            |            |           | Jane                                                             |    |           |                     |            |  |        |  |  |      |     |   |   |
|   |                          |                                                                                                    |       |            |            |           | Cognome *                                                        |    |           |                     |            |  |        |  |  |      |     |   |   |
|   |                          |                                                                                                    |       |            |            |           | Diaz                                                             |    |           |                     |            |  |        |  |  |      |     |   |   |
|   |                          |                                                                                                    |       |            |            |           |                                                                  |    |           |                     |            |  |        |  |  |      |     |   |   |
|   |                          |                                                                                                    |       |            |            |           |                                                                  |    |           | Avanti              |            |  |        |  |  |      |     |   |   |
|   |                          |                                                                                                    |       |            |            |           |                                                                  |    |           | Hai aià un assaurt? |            |  |        |  |  |      |     |   |   |
|   |                          |                                                                                                    |       |            |            |           |                                                                  |    |           | Hai gia un account? |            |  |        |  |  |      |     |   |   |

|                   | Completa      | a Profilo Personale       |   |
|-------------------|---------------|---------------------------|---|
|                   | Compila alcur | ne informazioni su di te. |   |
| Diploma *         |               |                           |   |
| Seleziona         |               |                           | ~ |
| Anno di Diploma * |               |                           |   |
| 2020              |               |                           |   |
| Sezione *         |               |                           |   |
| Н                 |               |                           |   |
| Telefono *        |               | •                         |   |
| 340 1234567       |               |                           |   |
|                   |               |                           |   |
|                   |               |                           |   |

## 4) Accettare i termini di servizio e l'informativa privacy e cliccare su CONFERMA.

| A IIS Paolo Dagomari Jobgate.it - × +                                             |
|-----------------------------------------------------------------------------------|
| ← → C 😇 jobgatedagomari.it/public/sign/signup2.xhtml?cid=2                        |
| Accesso Profilo 3 Conferma Interview                                              |
| Conferma iscrizione: confermando creerai un nuovo account su<br>Dagomari Jobgate  |
| Accetto i Termini di Servizio e la Informativa sulla Privacy di Dagomari Jobgate. |
| Conferma                                                                          |
| Dagomari Jobgate Copyright © IIS Dagomari - JobGate <b>Γ</b> π                    |

5)Come indicato nell'ultima schermata per poter visualizzare le offerte di lavoro è necessario aspettare l'autorizzazione del gestore del portale che verrà confermata per email.

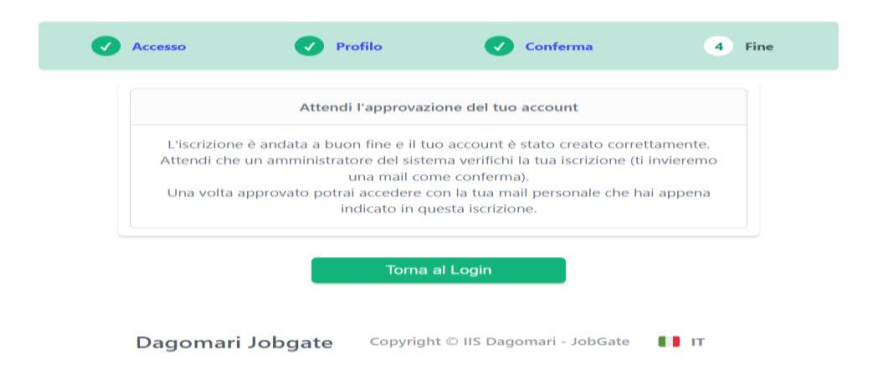

## 02\_ ACCESSO E UTILIZZO DEL PORTALE

Per accedere al portale ripetere i passaggi 1) 2) e 3) della fase precedente.

L'accesso avviene sempre dal pulsante rosso con le credenziali inserite nella fase di registrazione.

Verrà visualizzata la seguente schermata.

| A               |                                         |                                        |                    |          | н п | • |
|-----------------|-----------------------------------------|----------------------------------------|--------------------|----------|-----|---|
| Dashboard       |                                         |                                        |                    |          |     |   |
| Portale Aziende |                                         | 命 Dash                                 | board              |          |     |   |
| Impostazioni    |                                         | essential links                        | for quick insights |          |     |   |
|                 | Portale Azienda<br>≡ Visualizza Offerte | e                                      |                    |          |     |   |
|                 | SITE MAP                                | CONTRITACI                             | BUILD TYPE         | LANGUAGE |     |   |
|                 | Dashboard                               | Italy, Tuscany                         | PROD               | Italiano |     |   |
|                 | Termini di Servizio                     | Via di Reggiana. 86 - 59100 Prato (PO) |                    | Cookies  |     |   |
|                 | Informativa Privacy                     | POIS00600X@istruzione.it               | 8.5.51             |          |     |   |
|                 | Dagomari JobGate 2024 copyright (       | O IIS Dagomari - JobGate 🛛 🖉 🔞         |                    |          |     |   |

Sarà possibile visualizzare le offerte di lavoro cliccando sul pulsante VISUALIZZA OFFERTE.

Per eventuali problematiche o dubbi scrivere alla mail: jogate@dagomari.prato.it